# Answers: 8.1.2.12 Lab - Configure Wireless Router in Windows

# Introduction

In this lab, you will configure and test the wireless settings on a wireless router.

# **Recommended Equipment**

- A computer with Windows installed
- A Wireless NIC installed
- An Ethernet NIC installed
- A wireless Router
- Ethernet patch cable

**Note**: All wireless settings in this lab are for a 2.4 GHz wireless connection. Follow the same steps for setting up a 5 GHz wireless connection or when setting up both 2.4 GHz and 5 GHz connections.

# Step 1: Gathering Information

Ask the instructor for the following information:

Router IP Information (IP address and subnet mask):

Router name:

DHCP Server Information (start IP address and maximum number of hosts):

Static DNS 1 (optional):

SSID:

Channel number:

Router Username/Password:

Wireless Security (passphase key):

Note: Only use configurations assigned by the instructor.

# Step 2: Connecting to the Wireless Router

- a. Plug in the power of the wireless router. Boot the computer and log in as an administrator.
- b. Connect the computer to one of the **Ethernet** ports on the wireless router with an Ethernet patch cable. **Note**: If this is the first time connecting to the lab router, you must set the network location in Windows.
- c. Open the command prompt. Type **ipconfig /renew** to force the computer to request an IP address from the wireless router via DHCP.

What is the IP address of the default gateway for the computer?

What device took the role of default gateway?

# Step 3: Logging into the Wireless Router

a. Open a web browser, type the IP address of your default gateway in the URL field, and then press Enter.

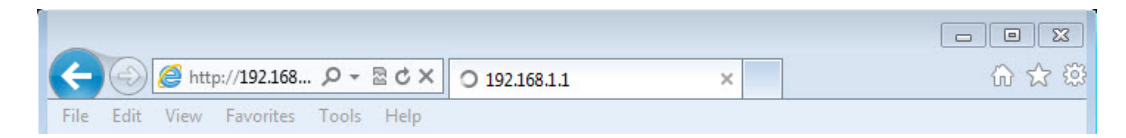

b. The **Windows Security** window opens. Type the password provided by the instructor in the **Password** field then click **OK**.

| Windows Security                    |                                                                                                    |  |  |  |  |
|-------------------------------------|----------------------------------------------------------------------------------------------------|--|--|--|--|
| The server 192.<br>server reports t | The server 192.168.1.1 is asking for your user name and password. The<br>server reports that it is from Wireless-N Broadband Router. |  |  |  |  |
| Warning: Your<br>authentication     | user name and password will be sent using basic<br>on a connection that isn't secure.                                                |  |  |  |  |
| ri ii ii<br>cisco                   | User name Password Remember my credentials                                                                                           |  |  |  |  |
|                                     | OK Cancel                                                                                                    |  |  |  |  |

# Step 4: Configuring Basic IP Information

a. The Setup screen opens. Using the information provided by the instructor in **Step 1**, fill in the fields under **Router Address** and **DHCP Server Setting.** The information includes **IP Address**, **Subnet Mask**,

Router Name, Start IP Address, and Maximum Number of Users. Click Save Settings to save the changes.

| Router Address     | IP Address:                 | 192         | , 168      | 1           |         | 254   |            |
|--------------------|-----------------------------|-------------|------------|-------------|---------|-------|------------|
|                    | Subnet Mask:                | 255.25      | 5.255.0    | •           |         |       |            |
|                    | Router Name :               | ITE5        |            |             |         |       |            |
| HCP Server Setting | DHCP Server:                | Ena         | abled O    | Disabled    | [       | HCP R | eservation |
|                    | Start IP Address:           | 192.1       | 68 . 1. 25 | 8           | 1       |       |            |
|                    | Maximum Number of<br>Users: | 10          |            |             |         |       |            |
|                    | IP Address Range:           | 192.16      | 1. 25 t    | 0 34        |         |       |            |
|                    | Client Lease Time:          | 0           | minute     | s (0 means  | s one o | fay)  |            |
|                    | Static DNS 1:               | 0           | . 0        | . 0         | 1.      | 0     |            |
|                    | Static DNS 2:               | 0           | . 0        | . 0         |         | 0     | 1          |
|                    | Static DNS 3:               | 0           | . 0        | . 0         | -       | 0     |            |
|                    | WINS:                       | 0           | , 0        | . 0         |         | 0     | ]          |
| Time Settings      |                             |             |            |             |         |       |            |
| Time Zone          | (GMT-08:00) Pacific Ti      | me (USA &   | Canada)    |             | 1       |       |            |
|                    | Automatically adjust        | clock for d | aylight sa | ving change | 85.     |       |            |
|                    |                             |             |            |             | 2000    |       |            |
| Reboot             |                             |             |            |             |         |       |            |
|                    | Reboot                      |             |            |             |         |       |            |
|                    |                             |             |            |             |         |       |            |
|                    |                             |             |            |             |         |       |            |

b. The Your settings have been successfully saved. A system reboot is in progress and may take up to 60 seconds message is displayed.

| Your settings have been successfully saved. A system reboot is in progress and may take up to 60 seconds. Continue                                              |                                                                                                    |
|----------------------------------------------------------------------------------------------------|----------------------------------------------------------------------------------------------------|
| File Edit View Favorites Tools Help<br>Your settings have been successfully saved.<br>A system reboot is in progress and may take up to 60 seconds.<br>Continue | (←) ⊘ @ http://192.168 ♀ ~ ≧ Ċ × @ 192.168.1.1 × 00 ☆ ☺                                                      |
| Your settings have been successfully saved.<br>A system reboot is in progress and may take up to 60 seconds.<br>Continue                                        | File Edit View Favorites Tools Help                                                                          |
| Your settings have been successfully saved.<br>A system reboot is in progress and may take up to 60 seconds.                                                    | 🔄 🔻 🖾 👻 🖙 Page 🕶 Safety 🕶 Tools 🕶 🕢 💭                                                                        |
| * 100* -                                                                                                    | Your settings have been successfully saved.<br>A system reboot is in progress and may take up to 60 seconds. |
|                                                                                                    | ۳<br>۲ 1000                                                                                                  |

c. Click **Continue** and wait for the wireless router boot process to complete before proceeding. After the router reboots, you may need to log back into it using the router IP address that was configured in this step.

# **Step 5: Configuring Wireless Settings**

- a. In a web browser, enter the router IP address that you had configured in step 4 in the URL field. When prompted, enter the username and password.
- b. Click the Wireless tab.
- c. Click the Network Mode drop-down menu for the 5 GHz Wireless Settings.

| Wireless                  | Setup Wirele               | 224                     | Security                                             | Access | Application           | IS & | Administration      | Status |
|---------------------------|----------------------------|-------------------------|------------------------------------------------------|--------|-----------------------|------|---------------------|--------|
|                           | Basic Wireless Settings    | 1                       | Wireless Security                                    | Policy | Gaming<br>uest Access | I.   | Wireless MAC Filter |        |
| Configuration View        | ● Manual ◯ W⊢FiPro         | tected S                | Setup™                                               |        |                       |      | <u>Help</u>         |        |
| 5 GHz Wireless Settings   | Network Mode:              | Mix                     | ked 🗸                                                |        |                       |      |                     |        |
|                           | Channel Width:<br>Channel: | Wir<br>Wir<br>Dis<br>Au | eless-A Only<br>eless-N Only<br>abled<br>to (DF 25 - | MHz) ▼ |                       |      |                     |        |
|                           | SSID Broadcast:            | • E                     | nabled 🔘 Disa                                        | abled  |                       |      |                     |        |
| 2.4 GHz Wireless Settings | Network Mode:              | Mb                      | ked                                                  | •      |                       |      |                     |        |

What 802.11 technologies are supported?

d. Click the Channel drop-down menu under 5 GHz Wireless Settings.

| Wireless                  | Setup Wirele                           | ss Security Access Application                                    | 15 & Administration Status |
|---------------------------|----------------------------------------|-------------------------------------------------------------------|----------------------------|
|                           | Basic Wireless Settings                | Wireless Security   Guest Access                                  | )<br>  Wireless MAC Filter |
| Configuration View        | 🖲 Manual 🔘 Wi⊧Fi Prot                  | ected Setuo™                                                      | Help                       |
| 5 GHz Wireless Settings   | Network Mode:                          | Mixed •                                                           |                            |
|                           | Network Name (SSID):<br>Channel Width: | Cisco55842<br>Auto (20 MHz or 40 MHz) 🔻                           |                            |
|                           | Channel:<br>SSID Broadcast:            | Auto (DFS)<br>Auto (DFS)<br>36 - 5.180GHz abled                   |                            |
| 2.4 GHz Wireless Settings | Network Mode:<br>Network Name (SSID):  | 40 - 5.200GHz<br>44 - 5.220GHz<br>48 - 5.240GHz<br>149 - 5.745GHz |                            |
|                           | Channel Width:<br>Channel:             | 153 - 5.765GHz<br>157 - 5.785GHz<br>161 - 5.805GHz                |                            |

What channels are listed?

e. Disable Network Mode for the 5 GHz Wireless settings.

f. Click the Network Mode drop-down menu under 2.4GHz Wireless Settings.

| 2.4 GHz Wireless Settings | Network Mode:<br>Network Name (SSID):<br>Channel Width:<br>Channel:<br>SSID Broadcast: | Mixed<br>Mixed<br>Wireless-B/G Only<br>Wireless-B Only<br>Wireless-R Only<br>Wireless-N Only<br>Disabled<br>Enabled Disabled |  |
|---------------------------|----------------------------------------------------------------------------------------|----------------------------------------------------------------------------------------------------|--|
|                           |                                                                                        | Save Settings Cancel Changes                                                                                                 |  |

What 802.11 technologies are supported?

g. Choose **Mixed** in the **Network Mode** drop-down menu.

| 2.4 GHz Wireless Settings | Network Mode:        | Mixed 💌          |                |  |
|---------------------------|----------------------|------------------|----------------|--|
|                           | Network Name (SSID): | Cisco55842       | 0              |  |
|                           | Channel Width:       | 20 MHz Only 🔻    | ]              |  |
|                           | Channel:             | Auto 🔻           |                |  |
|                           | SSID Broadcast:      | Enabled Disabled |                |  |
|                           |                      |                  |                |  |
|                           |                      |                  |                |  |
|                           |                      | Save Settings    | Cancel Changes |  |

What is the default SSID for the wireless router?

- h. Type Cisco# in the Network Name (SSID) field, where # is the number assigned by the instructor.
- i. Click the **Channel** drop-down menu for the **2.4GHz Wireless Settings**.

|                           | Channel Width:<br>Channel:<br>SSID Broadcast:                                          | Auto<br>1 - 2.412GHZ<br>2 - 2.417GHZ<br>3 - 2.422GHZ<br>4 - 2.427GHZ<br>5 - 2.432GHZ                   |                           |  |
|---------------------------|----------------------------------------------------------------------------------------|----------------------------------------------------------------------------------------------------|---------------------------|--|
| 2.4 GHz Wireless Settings | Network Mode:<br>Network Name (SSID):<br>Channel Width:<br>Channel:<br>SSID Broadcast: | 6 - 2.437GHZ<br>7 - 2.442GHZ<br>8 - 2.447GHZ<br>9 - 2.452GHZ<br>10 - 2.457GHZ<br>11 - 2.462GHZ<br>Auto | ▼<br>↓<br>Disabled        |  |
|                           |                                                                                        | Save                                                                                                   | e Settings Cancel Changes |  |

What channels are listed?

- j. Select the Channel number that was provided by the instructor.
- k. Click Save Settings > Continue, then close the browser.

### **Step 6: Connecting the Computer to the Wireless Network**

- a. Unplug the Ethernet cable from the computer.
- b. View wireless networks associated with the wireless adapter configured for the computer by following the path:

## Start > Control Panel > Network and Sharing Center > Connect to a network

|                          | All Control Basel Remy, Network and Sharing Center                                                                                             |
|--------------------------|----------------------------------------------------------------------------------------------------|
|                          |                                                                                                    |
| Control Panel Home       | View your basic network information and set up connections                                                                                     |
| Manage wireless networks | See full map                                                                                                    |
| Change adapter settings  | STUDENT01 Internet                                                                                                    |
| settings                 | (This computer)                                                                                                    |
|                          | View your active networks Connect to a network<br>You are currently not connected to any networks.                                             |
|                          |                                                                                                    |
|                          | Change your networking settings                                                                                                    |
|                          | Set up a new connection or network<br>Set up a wireless, broadband, dial-up, ad hoc, or VPN connection; or set up a router or<br>access point. |
|                          | Connect to a network                                                                                                    |
|                          | Choose homegroup and sharing options                                                                                                    |
| See also                 | Access files and printers located on other network computers, or change sharing settings.                                                      |
| HomeGroup                | Troubleshoot problems                                                                                                    |
| Internet Options         | Diagnose and repair network problems, or get troubleshooting information.                                                                      |
| Windows Firewall         |                                                                                                    |

A list of available wireless networks is displayed.

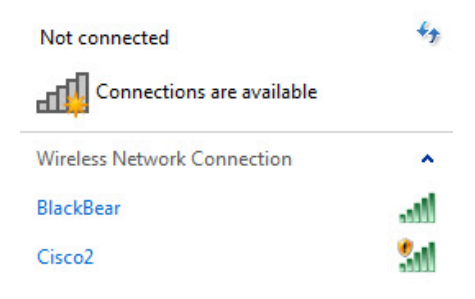

Open Network and Sharing Center

What wireless network(s) are available?

c. Choose **Cisco#**, where # is the number assigned by the instructor, make sure **Connect automatically** is selected, and then click the **Connect** button.

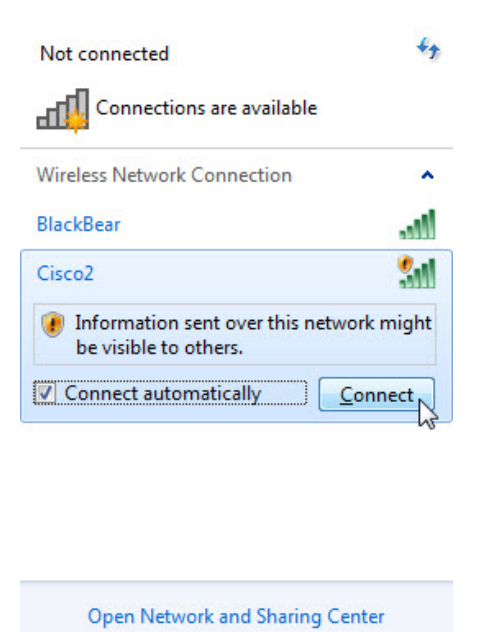

d. When the **Set Network Location** window opens, select **Public network > Close**.

#### Step 7: Hiding the SSID

- a. Open a browser. Type the IP address of your default gateway in the URL field, and then press Enter.
- b. The **Windows Security** window opens. Type the password provided by the instructor in the **Password**: field.

| Windows Security                                  | /                                                                                                    |
|---------------------------------------------------|----------------------------------------------------------------------------------------------------|
| The server 192.<br>requires a user                | 168.1.254 at Wireless-N Broadband Router<br>name and password.                                                |
| Warning: This<br>sent in an insec<br>connection). | server is requesting that your username and password be<br>cure manner (basic authentication without a secure |
|                                                   | User name                                                                                                    |
|                                                   | OK Cancel                                                                                                    |

c. The Setup screen opens. Navigate to **Basic Wireless Settings**. Select **Disable** for the 2.4 GHz SSID broadcast.

| 2.4 GHz Wireless Settings | Network Mode:<br>Network Name (SSID): | Mixed   Cisco1               |                                                                                                    |
|---------------------------|---------------------------------------|------------------------------|----------------------------------------------------------------------------------------------------|
|                           | Channel Width:                        | 20 MHz Only                  |                                                                                                    |
|                           | Channel:                              | 6 - 2.437GHZ 🔻               |                                                                                                    |
|                           | SSID Broadcast:                       | Enabled Oisabled             |                                                                                                    |
|                           |                                       |                              | The second state of the second state of the se |
|                           |                                       | Save Settings Cancel Changes |                                                                                                    |

d. Click Save Settings > Continue.

Why would you disable SSID broadcast?

- e. Close all open windows.
- f. View wireless networks associated with the wireless adapter configured to the computer by following the path:

#### Start > Control Panel > Network and Sharing Center > Connect to a network

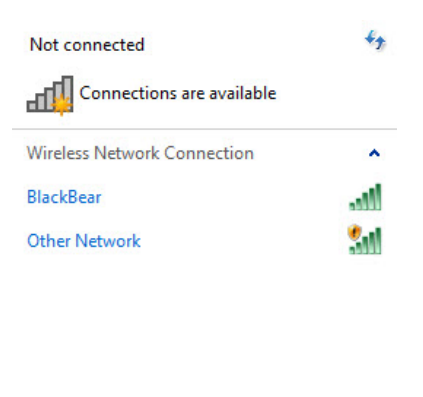

| Open Network and Sharing Center |
|---------------------------------|

What wireless network(s) are available?

- g. Because the wireless router is not broadcasting the SSID, the wireless network name does not appear in the wireless networks list detected by **Windows**. To connect **Windows** to a wireless network that does not broadcast its SSID, the SSID you must know the wireless network's SSID.
- h. Go back to **Network and Sharing Center**. If **Network and Sharing Center** is no longer open, open it again.

i. Click Manage wireless networks.

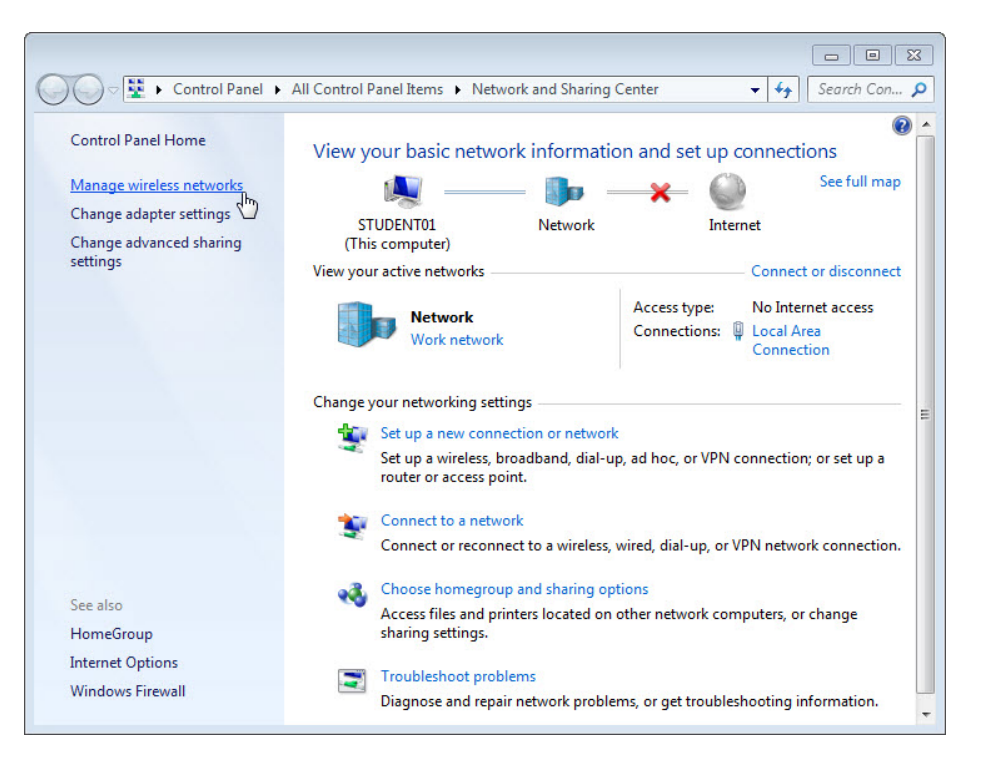

j. When the **Manage Wireless Networks** window opens, double click **Cisco#**, where # is the number assigned to you.

**Note**: The wireless router is currently configured to not broadcast the wireless network SSID. The reason why it appears in this list is that the **Cisco#** network was added to this computer before.

| ~~~                                                   |                                                                        |                                              |             |
|-------------------------------------------------------|------------------------------------------------------------------------|----------------------------------------------|-------------|
| 🕒 🔾 🗢 📶 🕨 Control Panel                               | <ul> <li>Network and Internet</li> <li>Manage</li> </ul>               | Wireless Networks 👻 🍫                        | Search Ma 🔎 |
| Manage wireless netw<br>Windows tries to connect to t | orks that use (Wireless Netw<br>hese networks in the order listed belo | ork Connection)<br>w.                        |             |
| Add Remove Move down                                  | Adapter properties Profile types                                       | Network and Sharing Center                   | 0           |
| Networks you can view, modify, a                      | nd reorder (3)                                                         |                                              |             |
| Cisco2                                                | Security: Unsecured                                                    | Type: Any supporter                          | d           |
| BlackBear                                             | Security: WPA2-Persona                                                 | I Type: Any supporter                        | d           |
| FNTC-2011                                             | Security: WPA2-Persona                                                 | I Type: Any supporter                        | d           |
| Cisco2 Profile name<br>Security type                  | : Cisco2 Radio typ<br>: Unsecured Mod                                  | e: Any supported<br>e: Automatically connect |             |

k. Select the check box Connect even if the network is not broadcasting its name (SSID), then click OK.

| Cisco2 Wirele                                  | ss Networ   | k Properties                                   |  |  |  |  |
|------------------------------------------------|-------------|------------------------------------------------|--|--|--|--|
| Connection                                     | Security    |                                                |  |  |  |  |
|                                                |             |                                                |  |  |  |  |
| Name:                                          |             | Cisco2                                         |  |  |  |  |
| SSID:                                          |             | Cisco2                                         |  |  |  |  |
| Network ty                                     | pe:         | Access point                                   |  |  |  |  |
| Network av                                     | ailability: | All users                                      |  |  |  |  |
|                                                |             |                                                |  |  |  |  |
| Connec                                         | t automati  | cally when this network is in range            |  |  |  |  |
| Connec                                         | t to a more | e preferred network if available               |  |  |  |  |
| Connec                                         | t even if t | ne network is not broadcasting its name (SSID) |  |  |  |  |
| Copy this network profile to a USB flash drive |             |                                                |  |  |  |  |
|                                                |             | OK Cancel                                      |  |  |  |  |

I. View wireless networks associated with the wireless adapter configured for the computer.

| Wireless Network Connection |      |
|-----------------------------|------|
| BlackBear                   | all. |
| Cisco2                      | 20   |
|                             |      |
|                             |      |
|                             |      |
|                             |      |
|                             |      |
|                             |      |
|                             |      |
|                             |      |
|                             |      |

What wireless network(s) are available?

## Step 8: Adding Security to the Wireless Network

a. Connect to **Cisco#**, where # is the number assigned by the instructor and log into the router using a web browser.

b. Click the Wireless tab and then select Wireless Security.

| Wireless                  | Setup            | Wireless | Security                                                                                    | Access      | Applications &<br>Gaming | Administration      | Status |
|---------------------------|------------------|----------|---------------------------------------------------------------------------------------------|-------------|--------------------------|---------------------|--------|
|                           | Basic Wireless S | iettings | Wireless Security                                                                           | / I Gu      | iest Access              | Wireless MAC Filter |        |
| 5 GHz Wireless Security   |                  |          |                                                                                             |             |                          |                     |        |
|                           | Security Mode:   | D        | isabled                                                                                     |             | •                        | <u>Help</u>         |        |
| 2.4 GHz Wireless Security |                  |          |                                                                                             |             |                          |                     |        |
|                           | Security Mode:   | D        | isabled                                                                                     |             |                          |                     |        |
|                           | WP               |          | VPA2/WPA Mixed Mode                                                                         |             |                          |                     |        |
|                           |                  |          | PA2 Personal<br>PA Personal<br>PA2/WPA Enterprise<br>PA2 Enterprise<br>PA Enterprise<br>/EP | e Mixed Mod | e<br>ncel Change         | 5                   |        |

- c. In the Security Mode drop-down box, for the 2.4GHz Wireless Security, select WPA2 Personal.
- d. Type **ITEv6.0!** for the Passphrase and click **Save Settings > Continue**.

| Setup Wi              | ireless                                                          | Security                                                                                                    | Access<br>Policy                                                                                                    | Applications<br>Garning                                                                                                    | & Admini                                                                                                    | stration                                                                                                    | Status                                                                                                    |
|-----------------------|------------------------------------------------------------------|----------------------------------------------------------------------------------------------------|----------------------------------------------------------------------------------------------------|----------------------------------------------------------------------------------------------------|----------------------------------------------------------------------------------------------------|----------------------------------------------------------------------------------------------------|----------------------------------------------------------------------------------------------------|
| Basic Wireless Settin | igs                                                              | Wireless Security                                                                                                    | Gu                                                                                                    | est Access                                                                                                    | Wireless                                                                                                    | MAC Filter                                                                                                    |                                                                                                    |
|                       |                                                                  |                                                                                                    |                                                                                                    |                                                                                                    |                                                                                                    |                                                                                                    |                                                                                                    |
| Security Mode:        | Die                                                              | sabled                                                                                                    |                                                                                                    | •                                                                                                    |                                                                                                    | <u>Help</u>                                                                                                    |                                                                                                    |
| Security Mode:        | W                                                                | PA2 Personal                                                                                                    |                                                                                                    | •                                                                                                    |                                                                                                    |                                                                                                    |                                                                                                    |
| Passnhrase            | ΠΕ                                                               | v6.0!                                                                                                    | 1                                                                                                    |                                                                                                    | _                                                                                                    |                                                                                                    |                                                                                                    |
| i usopinuse.          |                                                                  |                                                                                                    |                                                                                                    |                                                                                                    |                                                                                                    |                                                                                                    |                                                                                                    |
|                       |                                                                  | Save Se                                                                                                    | ttinos a                                                                                                    | Cancel Char                                                                                                    | iges                                                                                                    |                                                                                                    |                                                                                                    |
|                       | Setup W<br>Basic Wreless Settin<br>Security Mode:<br>Passphrase: | Setup     Wireless       Basic Wreless Settings     1       Security Mode:     Dr       Security Mode:     W       Passphrase:     ITE | Setup     Wireless     Security       Basic Wireless Settings     j     Wireless Security       Security Mode:     Disabled       Security Mode:     WPA2 Personal       Passphrase:     ITEv6.0! | Setup     Wireless     Security     Access<br>Policy       Basic Wreless Settings           Wireless Security           Gu       Security Mode:     Disabled | Setup     Wireless     Security     Access<br>Policy     Applications<br>Gaming       Basic Wreless Settings           Wreless Security           Guest Access       Security Mode:     Disabled     •       Security Mode:     WPA2 Personal     •       Passphrase:     ITEv6.0! | Setup     Wireless     Security     Access<br>Policy     Applications &<br>Gaming     Admini       Basic Wreless Settings           Wreless Security           Guest Access           Wireless       Security Mode:     Disabled     •     •     •     •     •       Security Mode:     WPA2 Personal     •     •     •     •       Passphrase:     ITEv6.0!     •     •     •     • | Setup     Wireless     Security     Access<br>Policy     Applications &<br>Gaming     Administration       Basic Wreless Settings           Wreless Security           Guest Access           Wreless MAC Filer       Security Mode:     Disabled     •           Help       Security Mode:     WPA2 Personal     •       Passphrase:     ITEv6.0!     •     Cancel Changes |

You should have lost connection to the wireless router. Why did that happen?

# **Step 9: Connecting the Computer to a Secure Wireless Network**

- a. View wireless networks associated with the wireless adapter configured to the computer.
- b. Choose **Cisco#**, where # is the number assigned by the instructor, make sure **Connect automatically** is selected, and then click the **Connect** button.

c. When the Connect to a Network window opens, type ITEv6.0! for the Security key, and then click OK.

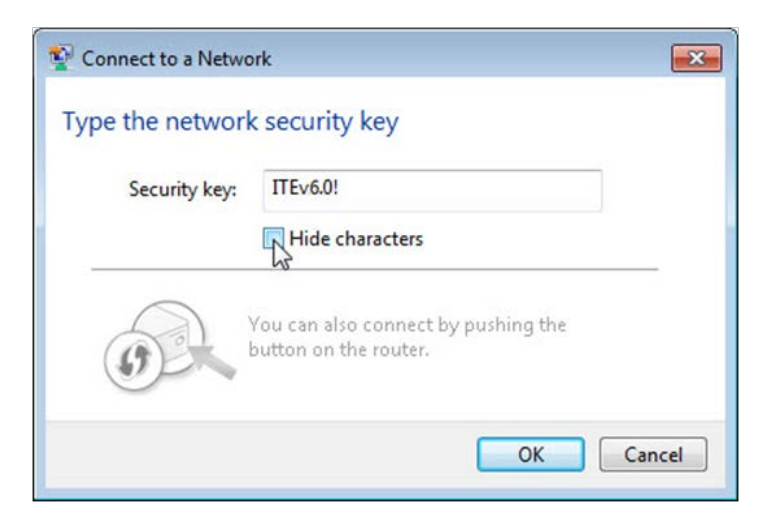

# Step 10:Cleaning Up

- a. Connect the computer to one of the **Ethernet** ports on the wireless router with an Ethernet patch cable.
- b. Return configurations by restoring to factory default or using the following settings:

Router Address Information:

- o IP address 192.168.1.1
- o Subnet mask 255.255.255.0
- Router name Linksys

DHCP Server Setting Information:

- Start IP address 192.168.1.100
- o Maximum number of users 50
- Static DNS 1 (optional): 0.0.0.0 or leave it blank

#### SSID Values:

- o Network Name (SSID): Linksys
- o SSID Broadcast: Disabled

Channel number:

o Channel: Auto

#### Router Access:

o Router Password: admin

#### Wireless Security:

- o Security Mode: Disable
- c. Close the browser and logoff the computer.